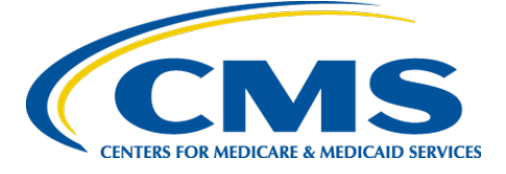

**Centers for Medicare & Medicaid Services** 

# Internet Quality Improvement & Evaluation System (iQIES)

# Survey and Certification Security Official User Role Job Aid

Version 1.1 January 18, 2024

CMS iQIES SASO User Role

# Table of Contents

| 1. | Introduction                 | 1 |
|----|------------------------------|---|
| 2. | Assign a User Role           | 1 |
| 3. | Remove a User Role           | 4 |
| 4. | Assign/Verify/Remove an FSID | 5 |

# List of Figures

| Figure 1: Search                      | . 1 |
|---------------------------------------|-----|
| Figure 2: Search for User             | . 2 |
| Figure 3: Select User                 | . 2 |
| Figure 4: Assign User Roles           | . 3 |
| Figure 5: Updated User Roles          | . 3 |
| Figure 6: Enter FSID                  | 5   |
| Figure 7: FSID Drop-Down Window       | . 5 |
| Figure 8: Verify FSID                 | . 6 |
| Figure 9: Are you sure? Pop-Up Window | . 6 |
| Figure 10: Remove FSID                | . 7 |
| Figure 11: Are you sure? Remove FSID  | . 7 |
|                                       |     |

# 1. Introduction

This job aid addresses how the Security Official (SO) assigns and removes additional roles to the State Agency S&C General User role.

Refer to the <u>iQIES User Roles Matrix</u> for detailed information on roles.

# 2. Assign a User Role

- 2.1 Log in to iQIES.
- 2.2 Click **Search** from the **User Management** drop-down menu. See *Figure 1, Search.* The **Search** window opens.

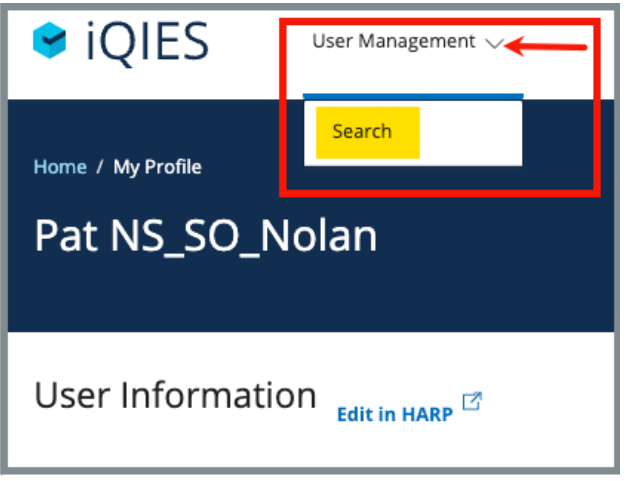

Figure 1: Search

2.3 Type user name under Search for Users. See Figure 2, Search for User.Tip: Use Advanced Search to easily narrow down user.

### 2.4 Click Search.

| Search for Users                                                                                                  |                                                                               |                       |            |                |     |           |  |  |
|----------------------------------------------------------------------------------------------------|-------------------------------------------------------------------------------|-----------------------|------------|----------------|-----|-----------|--|--|
| Enter first and/or last name,                                                                                     | employee ID, or federal surveyor ID                                           |                       |            |                |     |           |  |  |
| V Ride Advanced Search                                                                                            |                                                                               |                       |            |                |     |           |  |  |
| USER                                                                                                    | FEDERAL SURVEYO                                                               | R ID-                 |            |                |     |           |  |  |
| User Roles                                                                                                    | Show only u                                                                   | isers pending Federal |            |                |     |           |  |  |
| State Agency S&C Ger<br>User                                                                                      | Surveyor ID                                                                   | verification          |            |                |     |           |  |  |
| Select                                                                                                    |                                                                               |                       |            |                |     |           |  |  |
| Select one or more                                                                                                |                                                                               |                       |            |                |     |           |  |  |
|                                                                                                    |                                                                               |                       |            |                |     |           |  |  |
| Search Res<br>Keyword: Singy × User<br>2 Users                                                                    | Search Reset Keyword: Singy × User Role Type: State Agency S&C General User × |                       |            |                |     |           |  |  |
|                                                                                                    |                                                                               |                       |            |                |     |           |  |  |
| Username $\diamond$ User Role State & SA ID Last Login Date $\diamond$ Federal Surveyor ID $\diamond$ FSID Status |                                                                               |                       |            |                |     |           |  |  |
| PA_Singy<br>Pat PA_Singy                                                                                          | State Agency S&C General User                                                 | Florida               | 02/22/2023 | No information | N/A | Actions + |  |  |
|                                                                                                    |                                                                               |                       |            |                |     |           |  |  |

Figure 2: Search for User

2.5 Click user name or select **Assign Roles** under **Actions** drop-down menu. See *Figure 3, Select User.* The **Assign User Roles** window opens.

| Username 💠                         | User Role                     | State & SA ID | Last Login Date 💠 | Federal Surveyor ID 🔶 | FSID Status   |
|------------------------------------|-------------------------------|---------------|-------------------|-----------------------|---------------|
| PA_Singy<br>Pat PA_Singy           | State Agency S&C General User | Florida       | 02/22/2023        | No information        | N/A Actions - |
| NS_SAGU_Singy<br>Pat NS_SAGU_Singy | State Agency S&C General User | Florida       | 08/11/2023        | No information        | N/A ACTORS    |

Figure 3: Select User

2.6 Click the box next to the user role to assign a role. See *Figure 4, Assign User Roles*.

**Note**: Click the information icon next to any user role to find out more about that user role.

| <mark>Assign User Roles</mark> |                               |  |  |  |  |  |
|--------------------------------|-------------------------------|--|--|--|--|--|
| 10 Role Requests               |                               |  |  |  |  |  |
| Select                         | User Role 🔶                   |  |  |  |  |  |
|                                | Enforcement Administrator (j) |  |  |  |  |  |
|                                | Intake Admin 🕕                |  |  |  |  |  |
|                                | Intake Capture 🕕              |  |  |  |  |  |
|                                | Legal Department (i)          |  |  |  |  |  |
|                                | Letters Administrator 🛈       |  |  |  |  |  |
|                                | S&C Provider Administrator 🛈  |  |  |  |  |  |
|                                | State Agency Admin 🛈          |  |  |  |  |  |
|                                | Support Staff 🕕               |  |  |  |  |  |
|                                | Survey Admin 🕡                |  |  |  |  |  |
|                                | Surveyor 🛈                    |  |  |  |  |  |
| Assign Roles Cancel            |                               |  |  |  |  |  |

Figure 4: Assign User Roles

2.7 Click **Assign Roles**. The **Search** window opens with the updated user roles noted. See *Figure 5, Updated User Roles*.

| Username 💠               | User Role                                                       | State & SA ID | Last Login Date 💠 | Federal Surveyor ID 💠 | FSID Status |                      |
|--------------------------|-----------------------------------------------------------------|---------------|-------------------|-----------------------|-------------|----------------------|
| PA_Singy<br>Pat PA_Singy | State Agency S&C General User<br>Intake Admin<br>Intake Capture | Florida       | 02/22/2023        | No information        | N/A         | Actions <del>-</del> |

Figure 5: Updated User Roles

### 3. Remove a User Role

- 3.1 Click **Search** from the **User Management** drop-down menu. The **Search** window opens.
- 3.2 Type user name under **Search for Users**.

Tip: Use Advanced Search to easily narrow down user.

- 3.3 Click **Search**.
- 3.4 Click the user name to update. Or select **Assign Roles** from the **Actions** drop-down menu. The **Assign User Roles** window opens.
- 3.5 Uncheck the box next to the role to remove a user role.
- 3.6 Click **Assign Roles**.
- 3.7 Verify under **User Role** that the role was removed.

# 4. Assign/Verify/Remove an FSID

### 4.1 Assign an FSID

- 4.1.1 Click **Search** from the **User Management** drop-down menu. The **Search** window opens.
- 4.1.2 Type user name under **Search for Users**.

Tip: Use Advanced Search to easily narrow down user.

- 4.1.3 Click **Search**.
- 4.1.4 Click Enter Federal Surveyor ID under Federal Surveyor ID. See *Figure 6, Enter FSID*. The Enter Federal Surveyor ID drop-down window opens.

| Username 🗄                           | User Role                                                                                                    | State & SA ID | Last Login Date 🕴 | Federal Surveyor ID 💠       | FSID Status |           |
|--------------------------------------|----------------------------------------------------------------------------------------------------|---------------|-------------------|-----------------------------|-------------|-----------|
| hp_stateAgency<br>Pat hp_stateAgency | State Agency S&C General User<br>Intake Capture<br>Legal Department<br>Letters Administrator<br>State Agency Admin | Florida<br>1  | 05/03/2022        | Enter Federal Surveyor ID 🗡 | N/A J       | Actions - |

#### Figure 6: Enter FSID

4.1.5 Type the FSID. See *Figure 7, FSID Drop-Down Window*.

| Federal Surveyor ID 💠     |        |  |  |  |  |
|---------------------------|--------|--|--|--|--|
| Enter Federal Surveyor ID |        |  |  |  |  |
| Enter Federal Surveyor ID |        |  |  |  |  |
| 65745                     |        |  |  |  |  |
| Save                      | Cancel |  |  |  |  |

Figure 7: FSID Drop-Down Window

4.1.6 Click Save.

Note: The FSID Status is now Pending.

### 4.2 Verify an FSID

4.2.1 Click **Verify** on the **Actions** drop-down menu. See *Figure 8, Verify FSID*. The **Are you sure?** pop-up window opens.

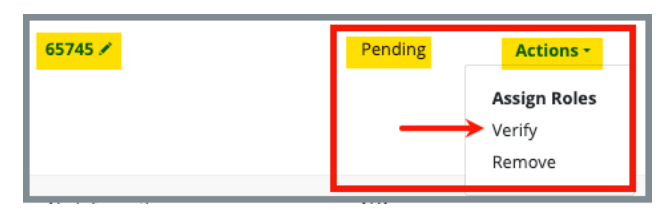

Figure 8: Verify FSID

4.2.2 Click **Verify**. See *Figure 9, Are you sure? Pop-Up Window*. The FSID number now shows under **FSID Status**.

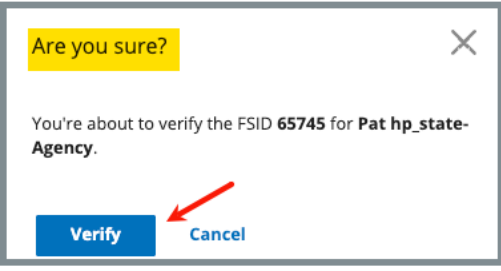

Figure 9: Are you sure? Pop-Up Window

### 4.3 Remove an FSID

Note: Only FSIDs with a status of **Pending** can be removed.

4.3.1 Click **Remove** on the **Actions** drop-down menu. See *Figure 10, Remove FSID*. The **Are you sure?** pop-up window opens.

|              | Actions <del>-</del> |   |  |  |  |
|--------------|----------------------|---|--|--|--|
| Assign Roles |                      |   |  |  |  |
| ١.           | Verify               | ł |  |  |  |
|              | Remove               |   |  |  |  |
|              |                      |   |  |  |  |

Figure 10: Remove FSID

4.3.2 Click **Remove**. See *Figure 11, Are you sure? Remove FSID.* 

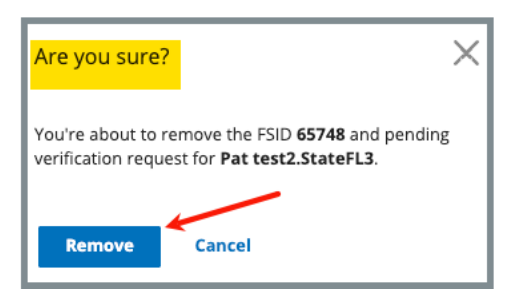

Figure 11: Are you sure? Remove FSID